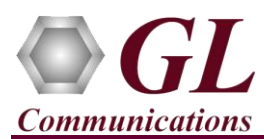

It is assumed that the PacketScan<sup>TM</sup> Analyzer Software and License installations (PKV100) are already performed referring to the Software Quick Installation Guide (PacketScan-Quick-Install-Guide.pdf). Now proceed with the verification steps below for capturing and analyzing MEGACO protocol.

## **Pre-Requisite**

Users need to configure the **IpProt.ini** and **IPCapt.ini** files from the following path "C:\**Program Files**\**GL Communications Inc**\**PacketScan**". Set the **MEGACO\_Enable** parameter value to '1' in the IPCapt.ini. Similarly, set the **ENABLE\_MEGACO** parameter value to '1' in the IpProt.ini file. Save the changes and close the files. Refer to the below screenshot.

| IPCapt - Notepad - 🗆 🗙                                                       | : | // *lpProt - Notepad                  | . 🗆   | × |
|------------------------------------------------------------------------------|---|---------------------------------------|-------|---|
| <u>File E</u> dit F <u>o</u> rmat <u>V</u> iew <u>H</u> elp                  |   |                                       |       |   |
| ;Enable or disable (1/0) Megaco Protocol processing                          | ^ | <u>File Edit Format View H</u> elp    |       |   |
| MEGACO_ENABLE =1                                                             |   | [#PDA_SUPPORTED_PROTOCOLS]            |       | ^ |
| ;if RTP_ODDPORT is Zero then RTP carried over Even Port else ODD Port        |   | ENABLE_RTP=1                          |       |   |
| RTP_ODDPORT = 0;                                                             |   | ENABLE_SIP=1                          |       |   |
| Eachla than to that to process RTD over TCD                                  |   | ENABLE H323=0                         |       |   |
| RTP OVERTCP=0;                                                               |   | ENABLE_MEGACO=1                       |       |   |
| - /                                                                          |   | ENABLE GSMA=0                         |       |   |
| ;Enable or disable to Reassemble the TCP_DATA                                |   | ENABLE IUCS=1                         |       |   |
| RTSP Enabling this flag will be enough                                       |   | ENABLE_SCCP=0                         |       |   |
| ;TO Reassemble Diameter Along with this Flag also enable DIAMETER_REASSEMBLY |   | ENABLE CAMEL=0                        |       |   |
| flag.                                                                        |   | ENABLE TSUP=0                         |       |   |
| ICP_DATA_REASSEMBLE=1                                                        | ~ |                                       |       | ~ |
| Ln 111, Col 78 100% Windows (CRLF) ANSI                                      |   | Ln 1077, Col 27 100% Windows (CRLF) U | UTF-8 |   |

## Note:

Make sure that the PacketScan<sup>™</sup> installation directory has full control permission to save the \*.ini files. Follow the below steps to provide write permission for the **PacketScan** directory.

- Go to " C:\Program Files\GL Communications Inc"
- Right click on the "PacketScan" folder and select Properties
- Click on Security tab and click Edit from explorer menu
- Click Add in the Permission window
- Type 'Everyone' and click 'Check Names'. Click OK to add this user group to Permissions Window
- Provide full control to the users added and click on Apply and OK.

## Verification

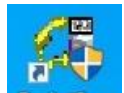

• Double click on the **PacketScan**<sup>TM</sup> shortcut icon **PacketScan** created on the desktop to launch the application.

Follow the steps below for functional verification of PacketScan<sup>™</sup> Real-time analysis feature.

• Select Capture  $\rightarrow$  Stream/Interface Selection and enable the Ethernet card on which packet needs to be captured.

| Card & Stream Selection                                       |                                                                                                    | $\times$ |
|---------------------------------------------------------------|----------------------------------------------------------------------------------------------------|----------|
| Save Load Default                                             |                                                                                                    |          |
| Capture File Options                                          | Interface Selection                                                                                                    | ^        |
| Card & Stream Selection Capture Filter Gui & Protocol Options | Ethernet Boards Qualcomm Atheros Ar81xx series PCI-E Ethernet Controller0.0.0.0 Intel(R) Ethernet Connection 1217-V192.168.1.31 |          |
|                                                               | <                                                                                                    |          |

• On the left pane, select **Capture File Options** and verify that **Circular Capture Buffer** is checked.

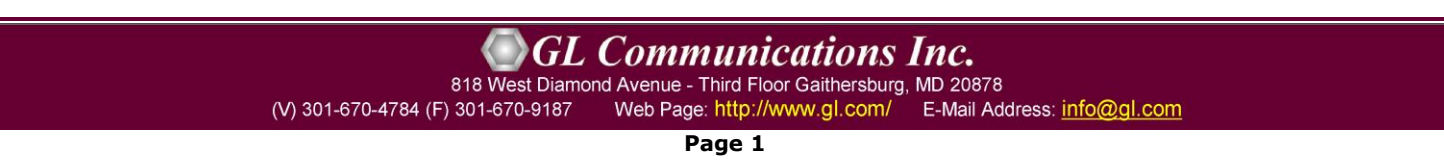

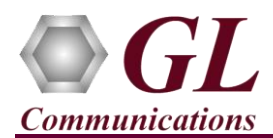

• Now, on the left pane, select **Capture Filter** option, click on **MEGACO** in the Filter Selection and check **Filter all MEGACO data**. Do not activate any other filters in the **Capture Filter**. After Filter configuration, close the window.

| Capture Filter            |                                                                      |                                                                                          | - | × |
|---------------------------|----------------------------------------------------------------------|------------------------------------------------------------------------------------------|---|---|
| <u>Save Load D</u> efault |                                                                      |                                                                                          |   |   |
| Capture File Options      | Record Frames As Is         Capture Filters         Filter Selection | Packet Slicing Length 14  Filters  Filter all MEGACO data  Deactivate Sel Deactivate All |   |   |

- From the PacketScan<sup>TM</sup> main menu, select File  $\rightarrow$  Start Real-time or click Start Real-time  $\swarrow$  icon from the toolbar.
- If the **Temp.hdl** file already exists in the PacketScan installation directory, a warning message will appear to replace Temp.hdl file, click **Yes** to overwrite the file.
- Generate traffic by playing HDL file using **PacketscanUtilities** application. From the PacketScan installation directory

(C:\Program Files\GL Communications Inc\PacketScan) double-click on PacketScanUtilities application. This will invoke PacketScan Utility application.

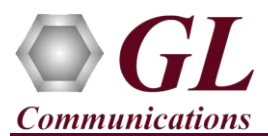

- > Select Utilities  $\rightarrow$  HDL Playback from the menu.
- In the Device option select NIC card on which PacketScan<sup>™</sup> Real-time capture is configured. Note: Ensure that selected NIC card is enabled in PacketScan<sup>™</sup> under Capture → Stream/Interface Selection.
- In the Select HDL File option click on browse button to browse and select CC:\Program Files\GL Communications Inc\PacketScan\SampleTraces\Megaco\Megaco.hdl file from the PacketScan installation directory.
- > Enable Maintain Timing option and click Start.

| P Playback from File X                                |
|-------------------------------------------------------|
| Device 192.168.1.31 Intel(R) Ethernet Connectio ▼     |
| C:\Program Files\GL Communications Inc\PacketScan\Sam |
| Continuous Playback RepeatCounter : 0                 |
| 24%                                                   |
| Start Stop Close Impairment                           |

• Observe the **MEGACO** decodes displayed in PacketScan<sup>™</sup> analyzer summary and detail views.

|                                                                                           |                                                                                                    |                                                                                                    |                |                                                                                                  |                         | GoTo                         |                        |                             |                    |                         |                    |      |
|-------------------------------------------------------------------------------------------|----------------------------------------------------------------------------------------------------|----------------------------------------------------------------------------------------------------|----------------|--------------------------------------------------------------------------------------------------|-------------------------|------------------------------|------------------------|-----------------------------|--------------------|-------------------------|--------------------|------|
| Device                                                                                    | Frame#                                                                                                    | TIME (Relative)                                                                                                    | Length (Bytes) | Error Packet Type<br>MAC                                                                         | Source IP Address<br>IP | Destination IP Address<br>IP | Source Address<br>IPv6 | Destination Address<br>IPv6 | Source Port<br>UDP | Destination Port<br>UDP | Source Port<br>TCP | De 🔨 |
| $\sqrt{1}$                                                                                | 0                                                                                                    | 00:00:00.000000000                                                                                                    | 251            | MEGACO                                                                                           | 192.168.1.105           | 192.168.1.167                |                        |                             | 2944               | 2944                    |                    |      |
| $\sqrt{1}$                                                                                | 1                                                                                                    | 00:00:03.490803000                                                                                                    | 251            | MEGACO                                                                                           | 192.168.1.105           | 192.168.1.167                |                        |                             | 2944               | 2944                    |                    |      |
| $\sqrt{1}$                                                                                | 2                                                                                                    | 00:00:03.494732000                                                                                                    | 258            | MEGACO                                                                                           | 192.168.1.167           | 192.168.1.105                |                        |                             | 2944               | 2944                    |                    |      |
| $\sqrt{1}$                                                                                | 3                                                                                                    | 00:00:03.560842000                                                                                                    | 244            | MEGACO                                                                                           | 192.168.1.105           | 192.168.1.167                |                        |                             | 2944               | 2944                    |                    |      |
| 1                                                                                         | 4                                                                                                    | 00:00:03.873590000                                                                                                    | 157            | MEGACO                                                                                           | 192.168.1.167           | 192.168.1.105                |                        |                             | 2944               | 2944                    |                    |      |
| 1                                                                                         | 5                                                                                                    | 00:00:03.893669000                                                                                                    | 152            | MEGACO                                                                                           | 192.168.1.105           | 192.168.1.167                |                        |                             | 2944               | 2944                    |                    |      |
| $\sqrt{1}$                                                                                | 6                                                                                                    | 00:00:09.113387000                                                                                                    | 172            | MEGACO                                                                                           | 192,168,1,105           | 192,168,1,167                |                        |                             | 2944               | 2944                    |                    |      |
| 1                                                                                         | 7                                                                                                    | 00:00:21.022698000                                                                                                    | 428            | MEGACO                                                                                           | 192.168.1.167           | 192,168,1,105                |                        |                             | 2944               | 2944                    |                    |      |
|                                                                                           |                                                                                                    |                                                                                                    |                |                                                                                                  |                         |                              |                        |                             |                    |                         |                    | . ×  |
| Device:<br>Etherne                                                                        | l Frame=0 at<br>et Frame Dat                                                                               | 00:00:00.00000000<br>a                                                                                                    | ) OK Len=251   |                                                                                                  |                         |                              | *** Right c.           | lick to SHOW/H              | HDE layer          | details or              | copy ***           | ^    |
| Device:<br>Etherne<br>0000 De<br>0006 Sc<br>000C Le<br>000E Ve<br>000E In<br>D:<br>000F I | I Frame=0 at<br>estination A<br>surce Addres<br>ength/Protoc<br>estination<br>nternet Head<br>ifferentiate | 00:00:00.0000000<br>a<br>AC Layer<br>ddress<br>s<br>ol Type<br>P Layer<br>er Length (In 32 b<br>d Services Field<br>ed Services Codepo | OK Len=251     | x0090EB15C56C<br>x0050BAC1A951<br>x0800 Internet IP(I<br>0100(4)<br>0101 (5)<br>0000000. Default | ₽⊽4)                    |                              | *** Right c.           | lick to SHOW∕H              | IIDE layer         | details or              | сору ***           | ^    |

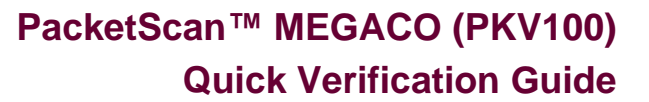

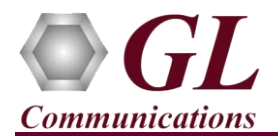

- From the **PacketScan<sup>™</sup>** main toolbar, click on the **PDA** icon **DDA** to invoke PDA (Packet Data Analyzer), from the dropdown protocol list select **MEGACO** to view detail analysis of each session, call graphs and quality scores for the captured **MEGACO** Traffic.
- On PDA, Under GUI Configurations menu, make sure that **Show New CDR Summary View** option is unchecked.
- Select GUI Configurations → Protocol Statistics Display Configuration this will display Dialog window. Check the MEGACO option to view the MEGACO counters on PDA. Refer to the below screenshots.

| I SIP       | E1H323      | RTP         | MEGACO |  |
|-------------|-------------|-------------|--------|--|
| GSMA        | ☐ IuCS      | SKINNY      | CAMEL  |  |
|             |             |             | BICC   |  |
| IuPS        | GB GB       | GTP         | INAP   |  |
| RTSP        | DIAMETER_CX | DIAMETER_GX | GTPU   |  |
| DIAMETER_GY | DIAMETER_RF |             |        |  |

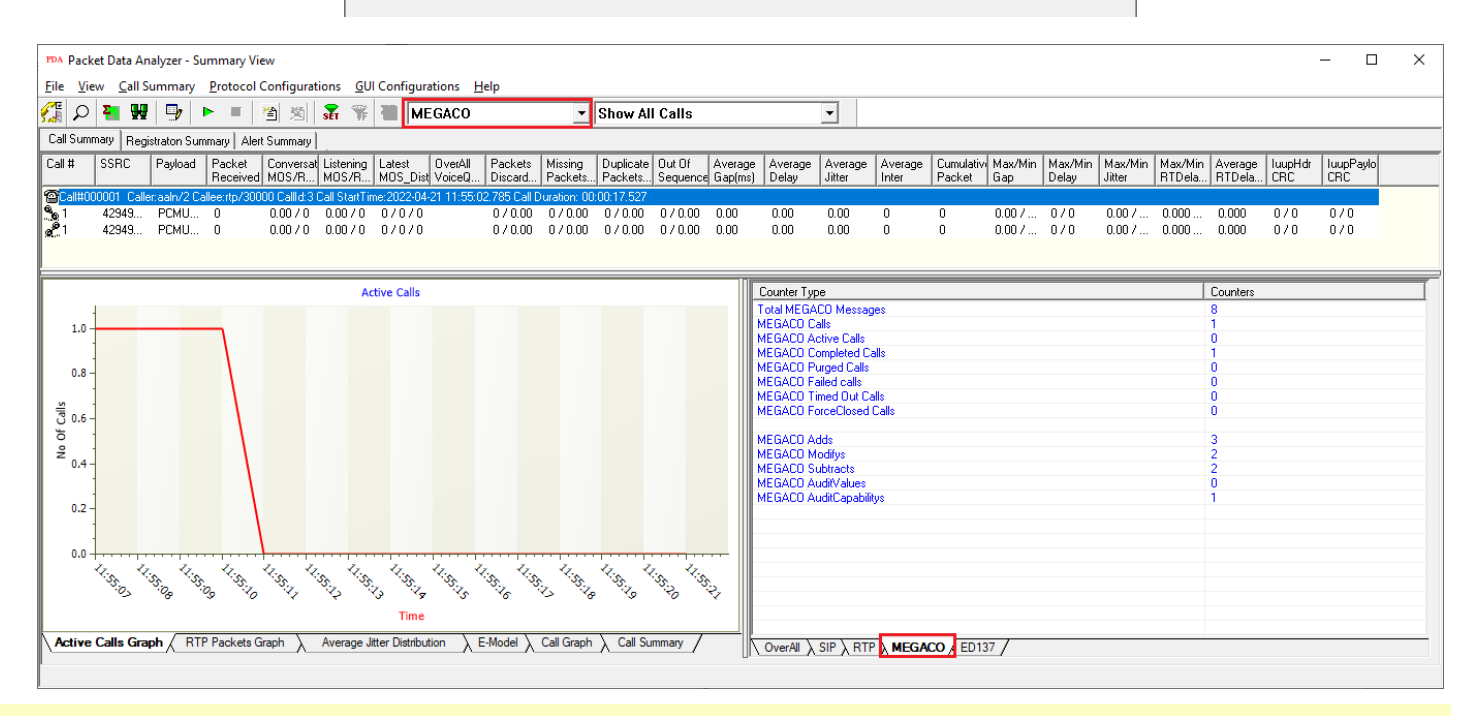

## Note:

If you are unable to view the real-time decodes, verify if the Widows® Firewall is enabled. You should *Turn off Windows Firewall* on Windows® and on any 3<sup>rd</sup> party Anti-Virus software that may be installed on the PC to make sure that Firewall is not blocking any packets or frames.

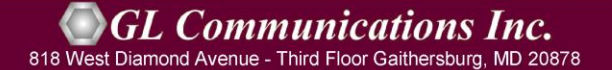

(V) 301-670-4784 (F) 301-670-9187 Web Page: http://www.gl.com/ E-Mail Address: info@gl.com